#### Aperçu de la gamme QLn (QLn320 illustrée)

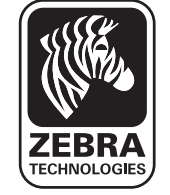

Introduction

Batte & cha

Connexion et commandes

Nettoyage et dépannage et

#### Introduction

Nous vous remercions d'avoir choisi les imprimantes portables Zebra de la gamme QLn<sup>™</sup>. Ces imprimantes de construction robuste constituent, grâce à leur conception innovante, des périphériques productifs

et efficaces pour votre lieu de travail. Comme tous les produits offerts par Zebra Technologies, vous pouvez être sûr que vos imprimantes de codes à barres, logiciels et fournitures seront tous couverts par une assistance de classe mondiale.

Ce document fournit une référence rapide pour le fonctionnement et l'entretien des imprimantes portables de la gamme QLn. Vous pouvez consulter la dernière version de la documentation complète de cette imprimante dans le Guide de l'utilisateur des imprimantes QLn disponible sur le site Internet : www.zebra.com/manuals.

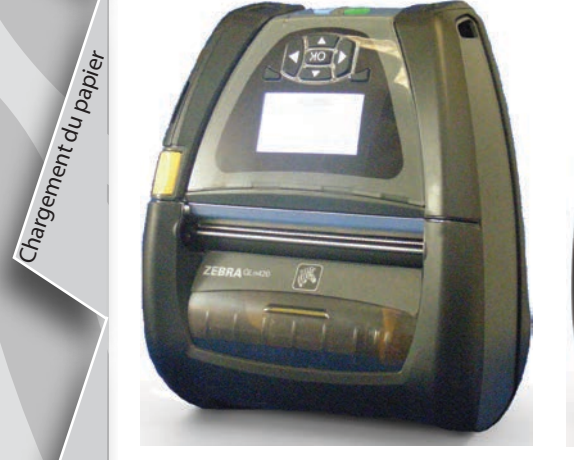

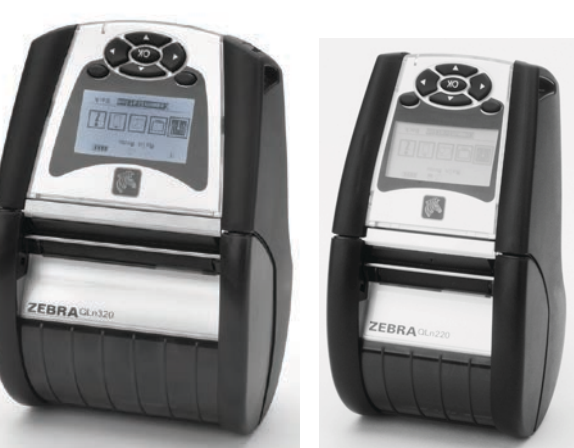

| QLn420                     | QLn320                     | QLn220                     |
|----------------------------|----------------------------|----------------------------|
| Largeur du papier          | Largeur du papier :        | Largeur du papier :        |
| 2.0 in 4.4 in.             | 1.0 in 3.125 in.           | 0.63 in 2.18 in.           |
| (50,8 mm - 111,76 mm)      | (25,4 mm - 79,4 mm)        | (16 mm - 55,37 mm)         |
| Dimensions de l'imprimante | Dimensions de l'imprimante | Dimensions de l'imprimante |
| H : 7.35 in. (186,7 mm)*   | H : 6.85 in. (173,659 mm)* | H : 6.73 in. (170,9 mm)*   |
| L : 6.50 in. (165,1 mm)    | L : 4.65 in. (117,856 mm)  | L : 3.60 in. (91,4 mm)     |
| P : 3.25 in. (82,5 mm)     | P : 3.15 in. (76,9 mm)     | P : 2.75 in. (69,9 mm)     |
| * avec le clip de ceinture | * avec le clip de ceinture | * avec le clip de ceinture |

Consultez toujours la fiche technique « Important Safety Information » (Informations importantes sur la sécurité) livrée avec chaque imprimante, ainsi que la notice technique qui accompagne chaque batterie. Ces documents donnent des procédures détaillées permettant d'assurer une fiabilité et une sécurité maximales lors de l'utilisation de cette imprimante.

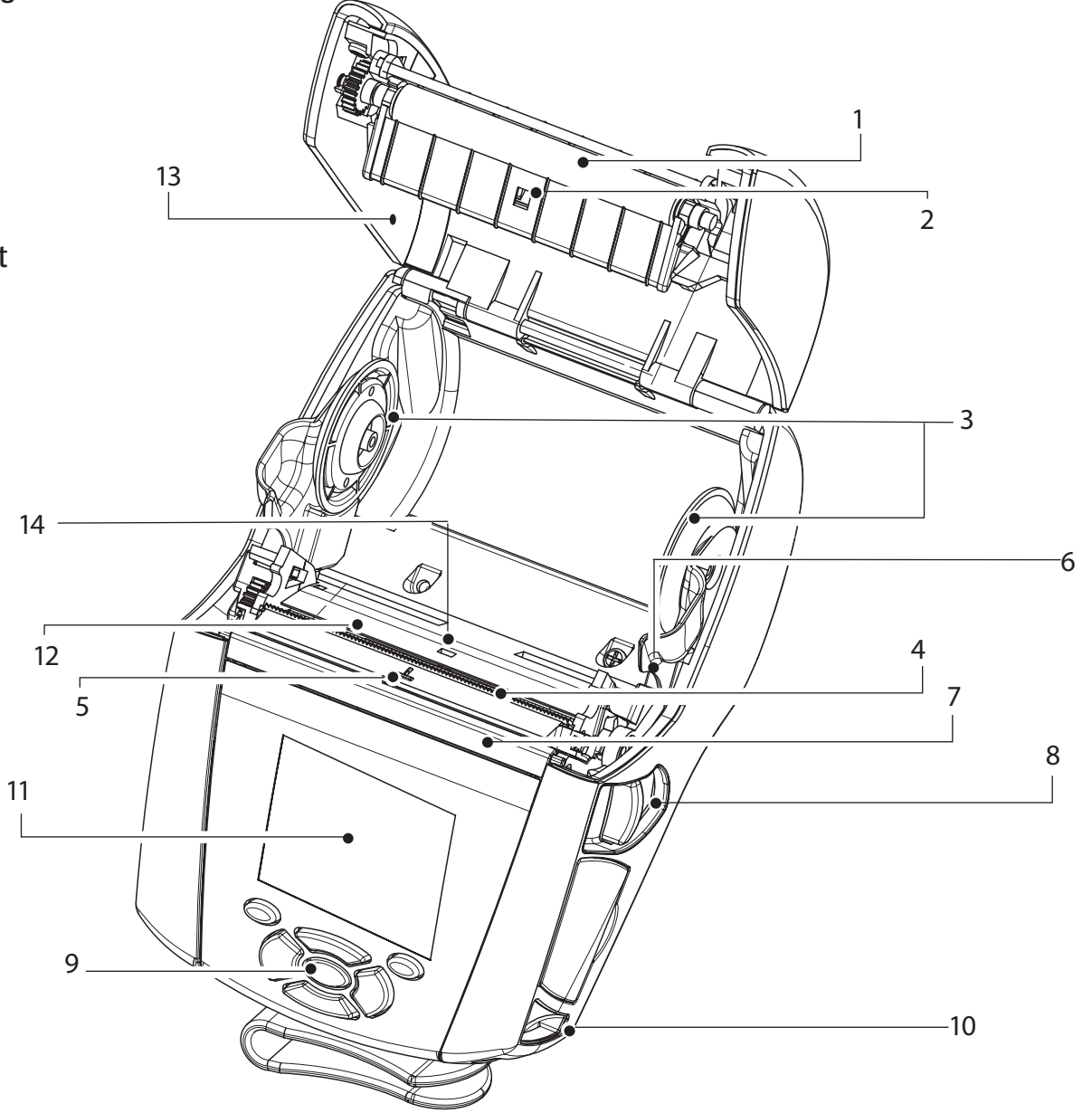

- 1. Rouleau de pression
- 2. Détecteur de barre
- 3. Disques de soutien du rouleau
- 4. Barre de découpage
- 5. Détecteur de présence d'étiquette
- 6. Levier de décollement
- 7. Barre de décollement
- 8. Bouton du couvercle du compartiment papier
- 9. Clavier
- 10. Tige de sangle
- 11. Afficheur
- 12. Tête d'impression
- 13. Couvercle du compartiment du papier
- 14. Détecteur d'intervalle
- 15. Bouton marche/arrêt
- 16. Bouton d'avance du papier
- 17. Témoin de charge

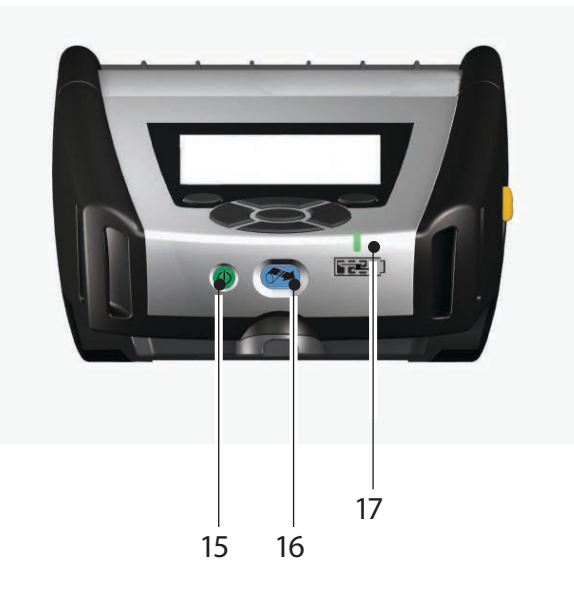

# Vue générale des imprimantes QLn (suite)

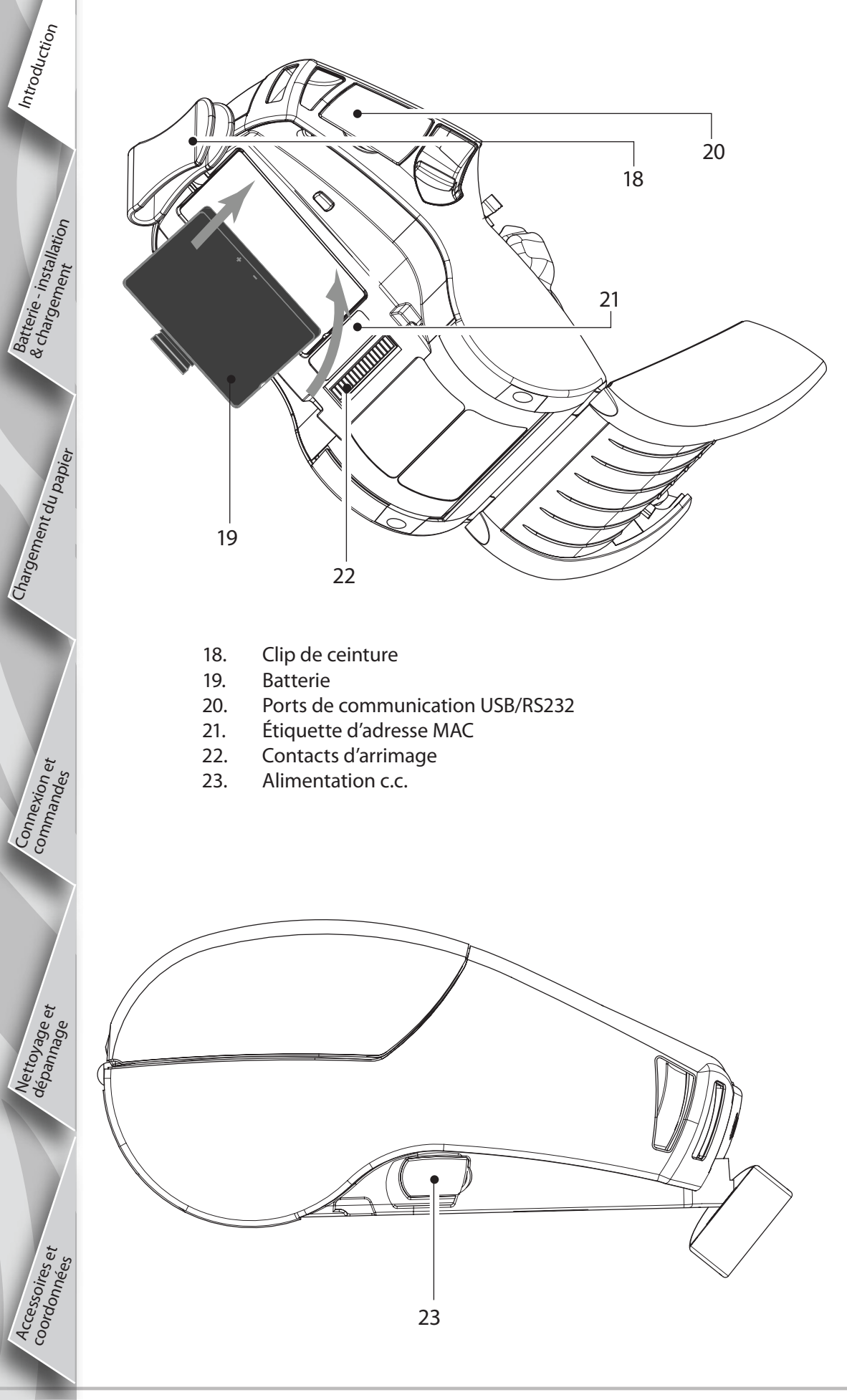

## Aperçu de la gamme QLn (QLn420 illustrée)

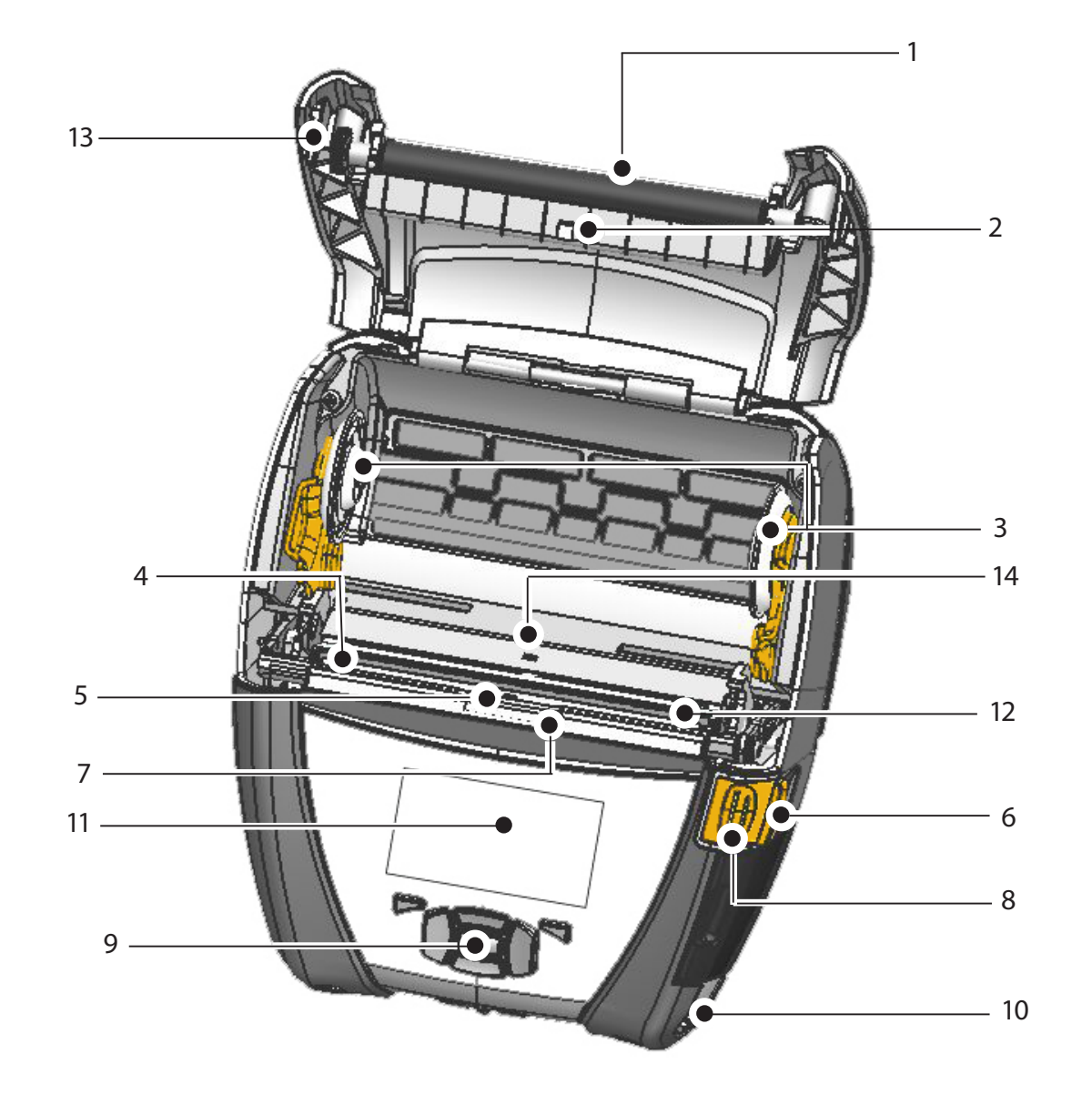

- 1. Rouleau de pression
- 2. Détecteur de barre
- 3. Disques de soutien du rouleau
- 4. Barre de découpage
- 5. Détecteur de présence d'étiquette
- 6. Levier de décollement
- 7. Barre de décollement
- 8. Bouton du couvercle du compartiment du papier
- 9. Clavier
- 10. Tige de sangle
- 11. Affichage d'état
- 12. Tête d'impression
- 13. Couvercle du compartiment du papier
- 14. Détecteur d'intervalle
- 15. Bouton marche/arrêt
- 16. Bouton d'avance du papier
- 17. Témoin de charge

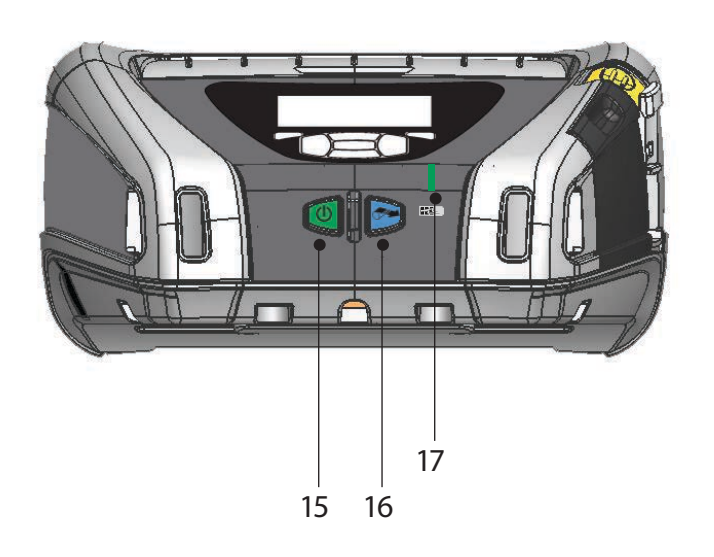

## Retrait de la batterie (QLn220 illustrée)

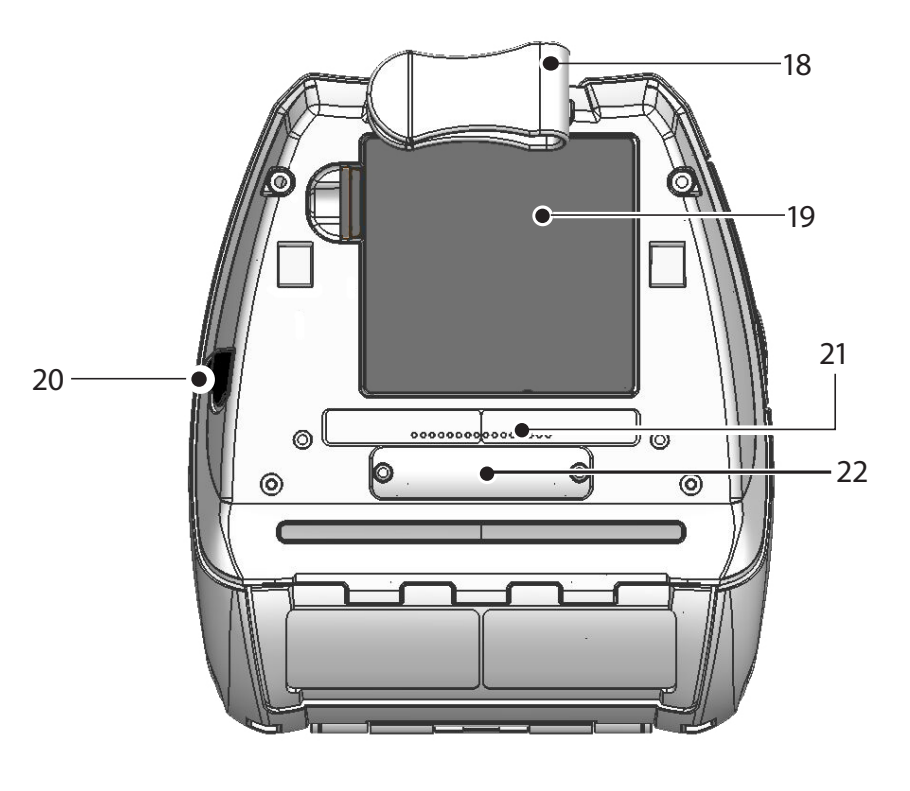

- 18. Clip de ceinture
- 19. Batterie

Introduction

'installation

Batterie - i & chargen

hent du papie

Chargem

Connexion commandee

Nettoyage et dépannage et

Accessoires coordonnaa

P

P

emarrage

rapio

QQ

**P** S

mobiles

Séri

P

CLN

- 20. Alimentation c.c.
- 21. Étiquette d'adresse MAC
- 22. Contacts d'arrimage/Cache
- 23. Ports de communication USB/RS232

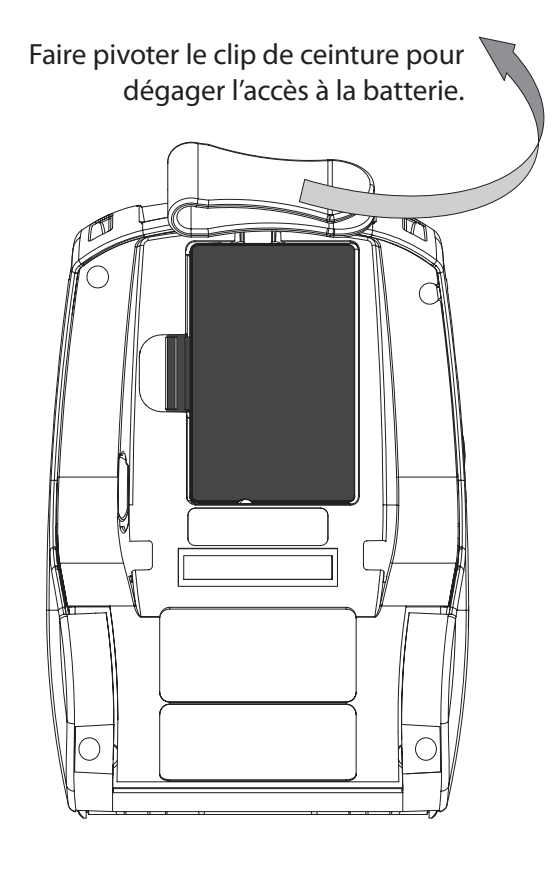

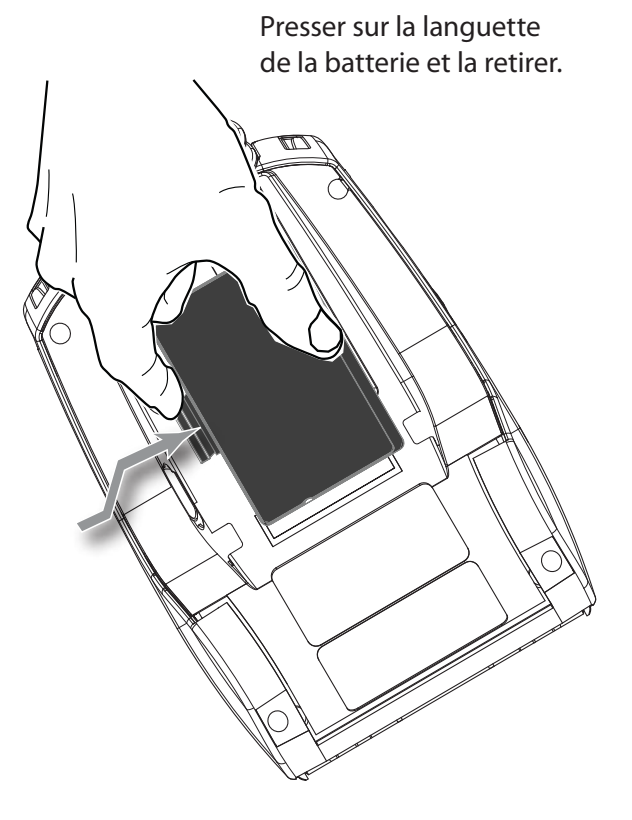

# Mise en place de la batterie

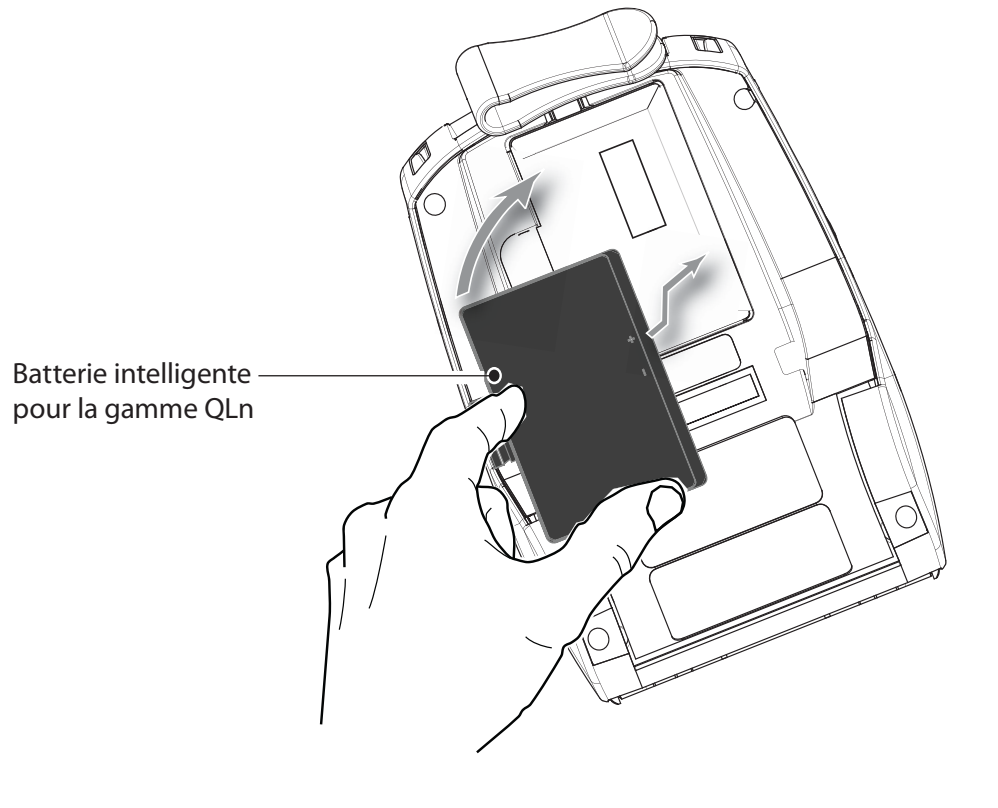

## Charge de la batterie

Il y a cinq (5) méthodes pour recharger une batterie de la gamme QLn, dont deux en retirant la batterie de l'imprimante (Chargeur quadruple et Chargeur intelligent -2) et trois en la laissant dans l'imprimante (Bloc d'alimentation secteur, Station d'accueil Ethernet à logement unique et Station d'accueil Ethernet à quatre logements). Ces cinq méthodes sont détaillées dans les sections suivantes. Chargeur quadruple UCLI72-4 (toutes les imprimantes QLn) Le chargeur quadruple UCLI72-4 permet de recharger Batterie - installation & chargement simultanément jusqu'à quatre batteries d'imprimante QLn. Pour être rechargée dans le chargeur quadruple, la batterie doit être sortie de l'imprimante.

Les témoins situés sous la batterie vous permettent de suivre le processus de chargement, selon le tableau ci-dessous :

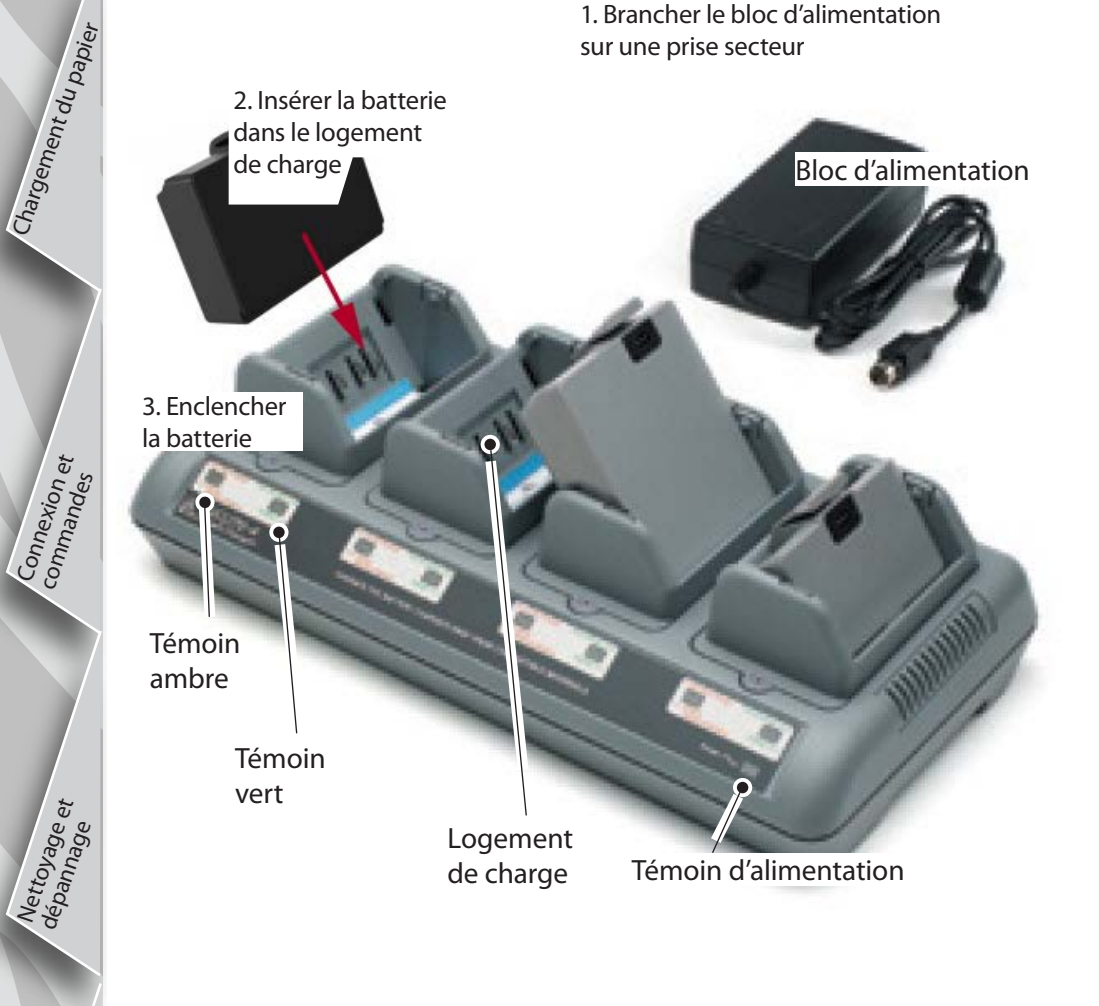

| Ambre      | Vert       | État de la batterie                      |
|------------|------------|------------------------------------------|
| Allumé     | Éteint     | Chargement en cours                      |
| Allumé     | Clignotant | Chargée à 80 %<br>(utilisation possible) |
| Éteint     | Allumé     | Entièrement chargée                      |
| Clignotant | Éteint     | Erreur                                   |

#### Chargeur intelligent -2 (SC2) Chargeur de batterie individuel (toutes les imprimantes QLn)

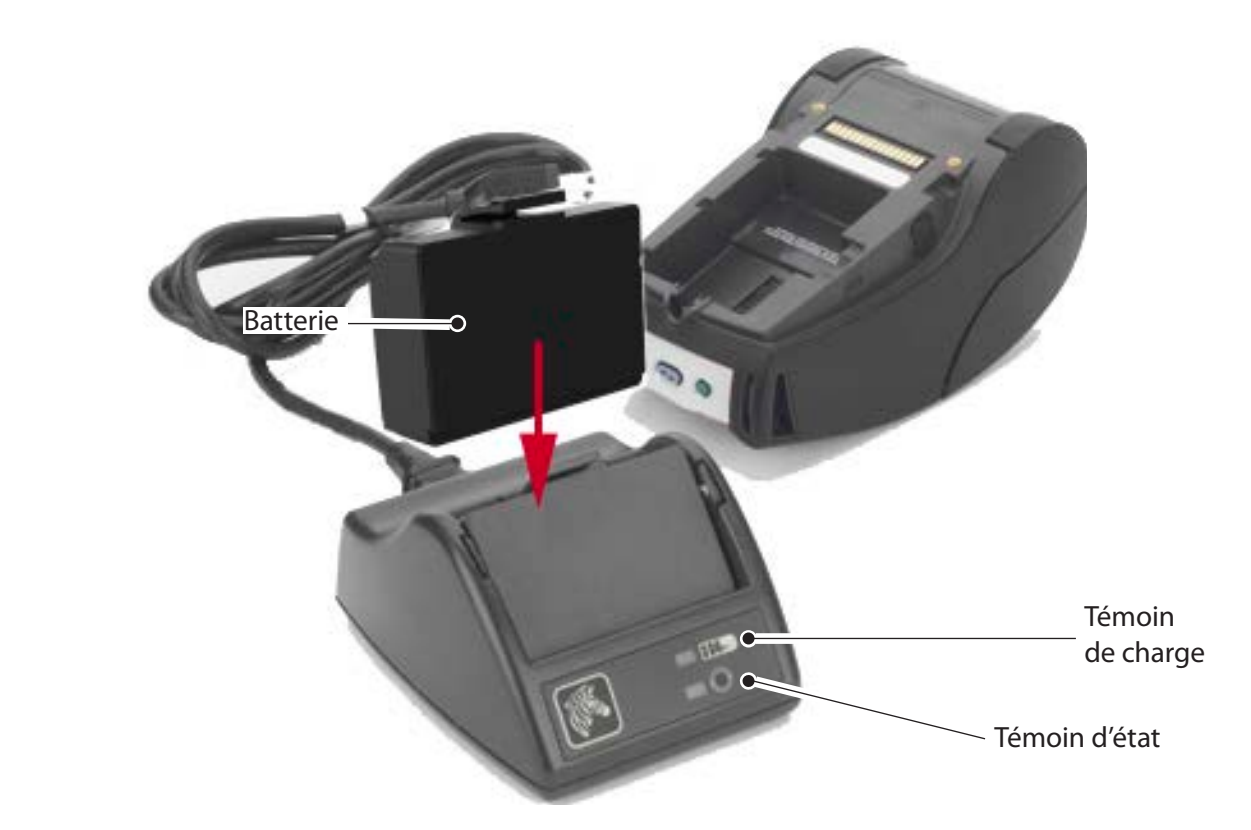

- Brancher le chargeur SC2 sur une prise secteur.
- Insérer la batterie intelligente dans le chargeur SC2.
- Le témoin situé sur l'avant du chargeur indigue l'état de charge de la batterie. Vert indique une charge complète, jaune indique une charge en cours, et ambre indique un défaut.
  - Lorsque le chargeur SC2 est branché, mais qu'aucune batterie n'est présente, le témoin de charge est vert.
- Un second témoin indique l'état de la batterie : vert = BONNE, jaune = CAPACITÉ RÉDUITE, jaune clignotant = DURÉE DE VIE UTILE DÉPASSÉE, et ambre = INUTILISABLE - REMPLACER LA BATTERIE. Si le témoin est éteint, il n'y a pas de batterie ou d'alimentation. Consulter le Guide de l'utilisateur des imprimantes QLn disponible sur www.zebra.com/manuals pour les informations complètes sur l'utilisation du chargeur unique SC2.

 $\wedge$ 

Le témoin de charge situé sur l'avant du chargeur indique l'état de charge de la batterie (comme illustré dans la section Commandes de l'imprimante à la page 11).

|   | Attention • Ne pas incinérer, démonter, court-circuiter ni exposer à des |
|---|--------------------------------------------------------------------------|
| 7 | températures dépassant 60 °C (140 °F).                                   |

' installation ment

Batterie-i & chargen

nent du papier

Bloc d'alimentation secteur (compris dans le kit réf. P1031365-024) (toutes les imprimantes QLn)

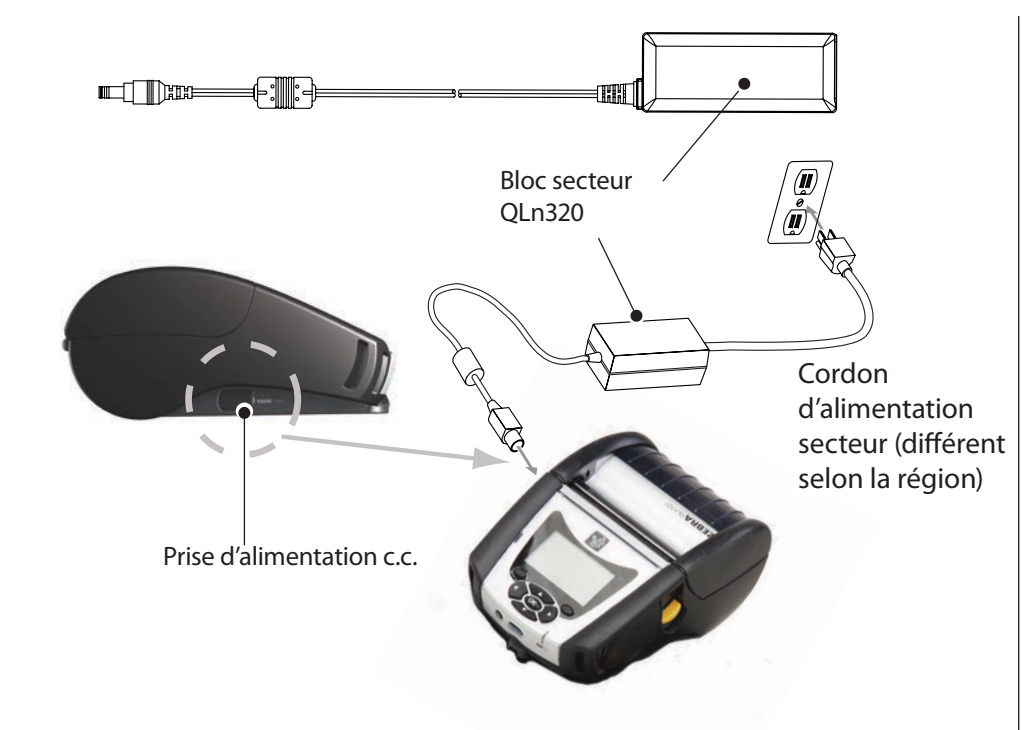

- Ouvrir le couvercle de protection situé sur le dessus de l'imprimante QLn pour exposer la prise de chargeur c.c.
- Brancher le cordon d'alimentation approprié pour votre région sur le bloc secteur puis dans une prise murale.
- Brancher la prise cylindrique du bloc secteur dans la prise de charge de l'imprimante.
- L'imprimante s'allume et commence à se charger.
  À présent, il est possible de laisser l'imprimante allumée ou de l'éteindre. La charge se poursuit quel que soit l'état de l'imprimante, et le niveau de charge est indiqué par le témoin de charge situé sur l'avant de l'imprimante.

Les batteries sont livrées sans charge. Avant la première utilisation, retirer l'enveloppe plastique de protection et les étiquettes des batteries neuves, et attendre que les batteries soient entièrement chargées.

Bien qu'il soit possible de charger la batterie tout en utilisant l'imprimante, la durée de charge est allongée si vous faites les deux en même temps.

La batterie à durée de vie prolongée QLn220/320 n'est pas compatible avec les stations d'accueil Ethernet QLn-EC et EC4. Station d'accueil Ethernet (logement unique et 4 logements pour les QLn220 et 320 uniquement)

#### Logement unique (QLn-EC)

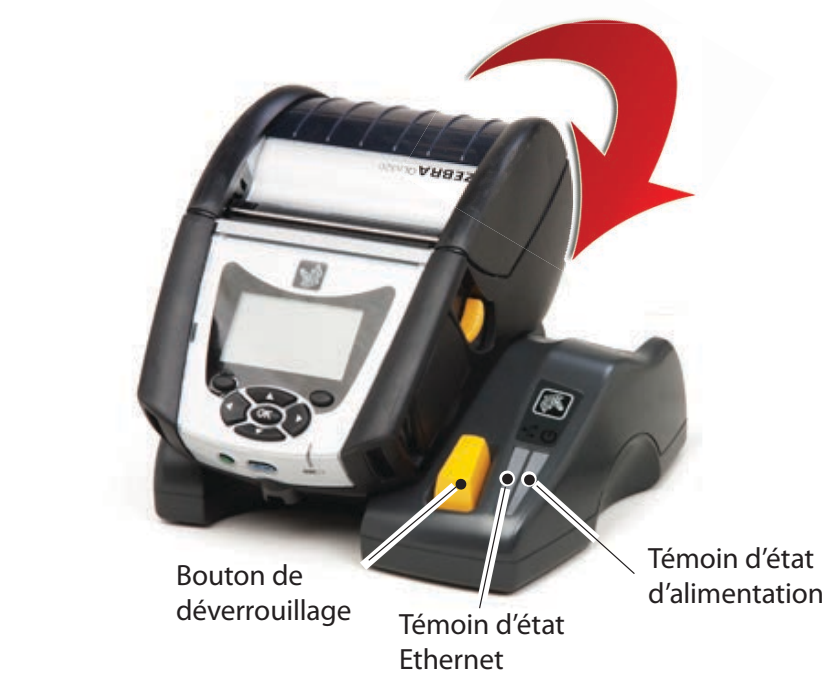

| Fonction du témoin      | État du témoin  | Signification     |
|-------------------------|-----------------|-------------------|
| Alimentation électrique | Vert continu    | En marche         |
| Ethernet                | Vert clignotant | Activité Ethernet |

Quatre logements (QLn-EC4)

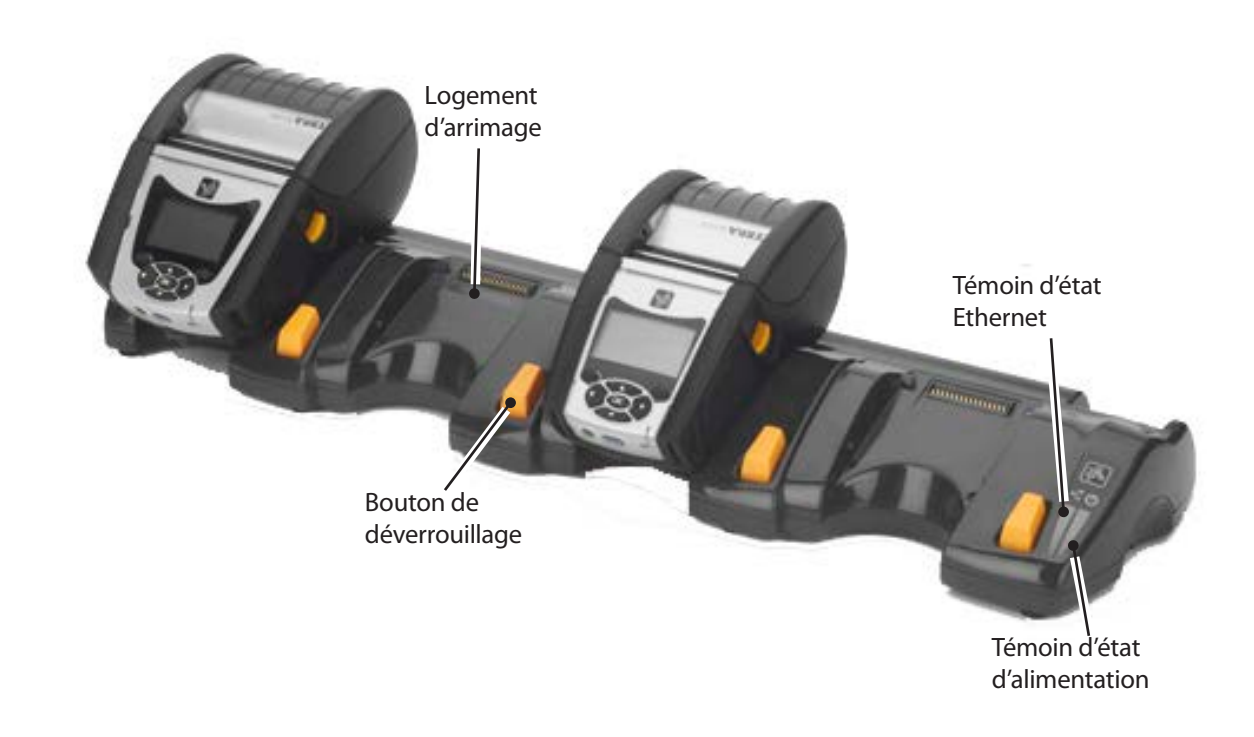

Batterie installation & chargement

Connexion et commandes

Nettoyage et dépannage et

Access coordo

Station d'accueil à logement unique (QLn420-EC pour QLn420 uniquement)

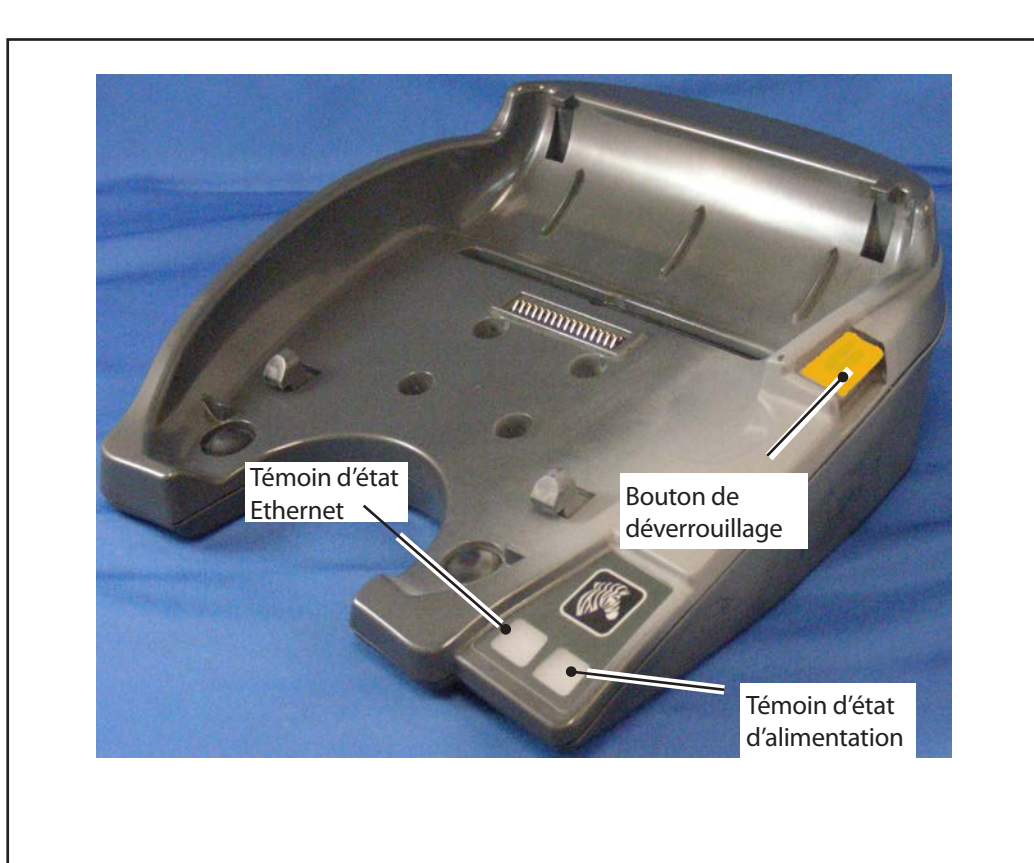

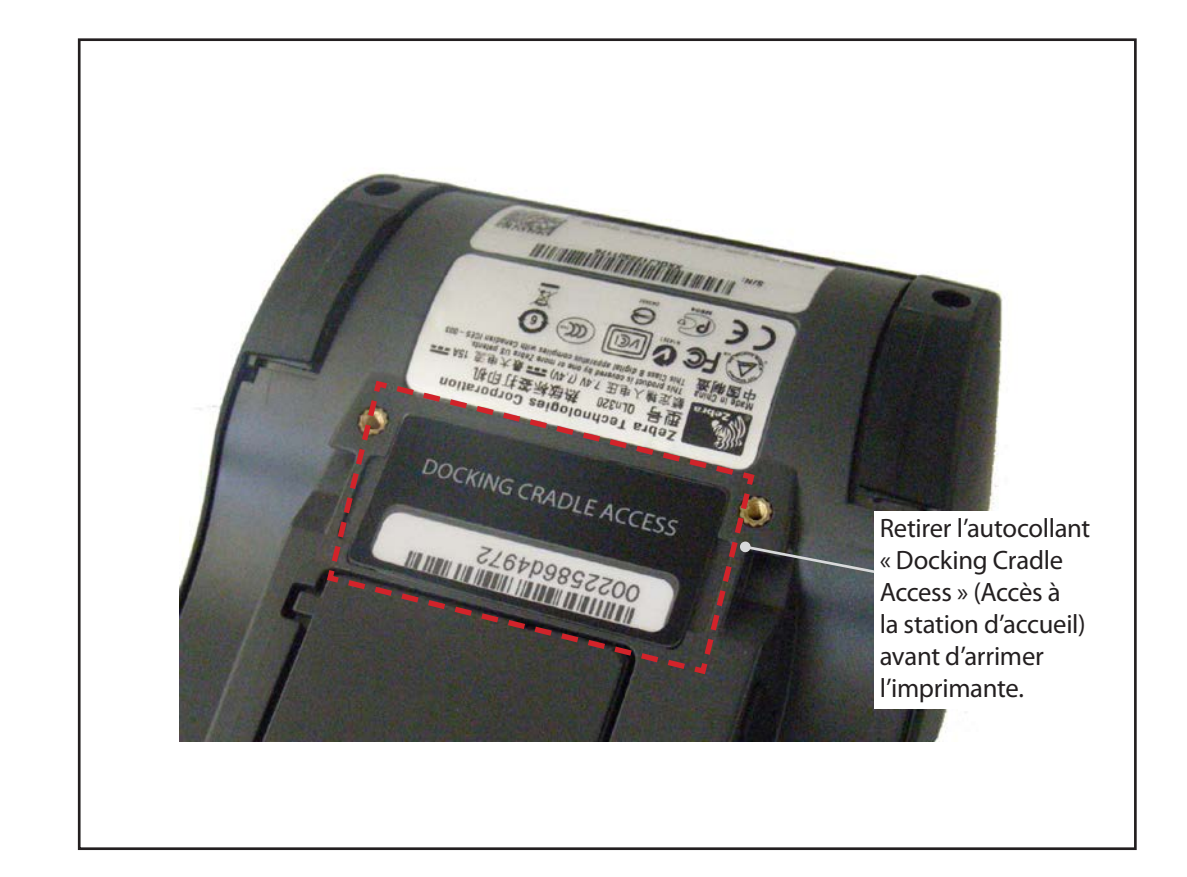

#### Accès aux contacts d'arrimage

Pour arrimer une imprimante QLn à l'une des stations d'accueil ci-dessus, vous devez tout d'abord accéder aux contacts d'arrimage situés sous l'imprimante. Sur les imprimantes QLn220 et 320, vous devez retirer l'autocollant « Docking Cradle Access » (comme indiqué) pour exposer les contacts d'arrimage.

De la même manière, vous devez retirer le cache en plastique des contacts d'arrimage situé sous l'imprimante QLn420 (comme indiqué) pour accéder aux contacts d'arrimage.

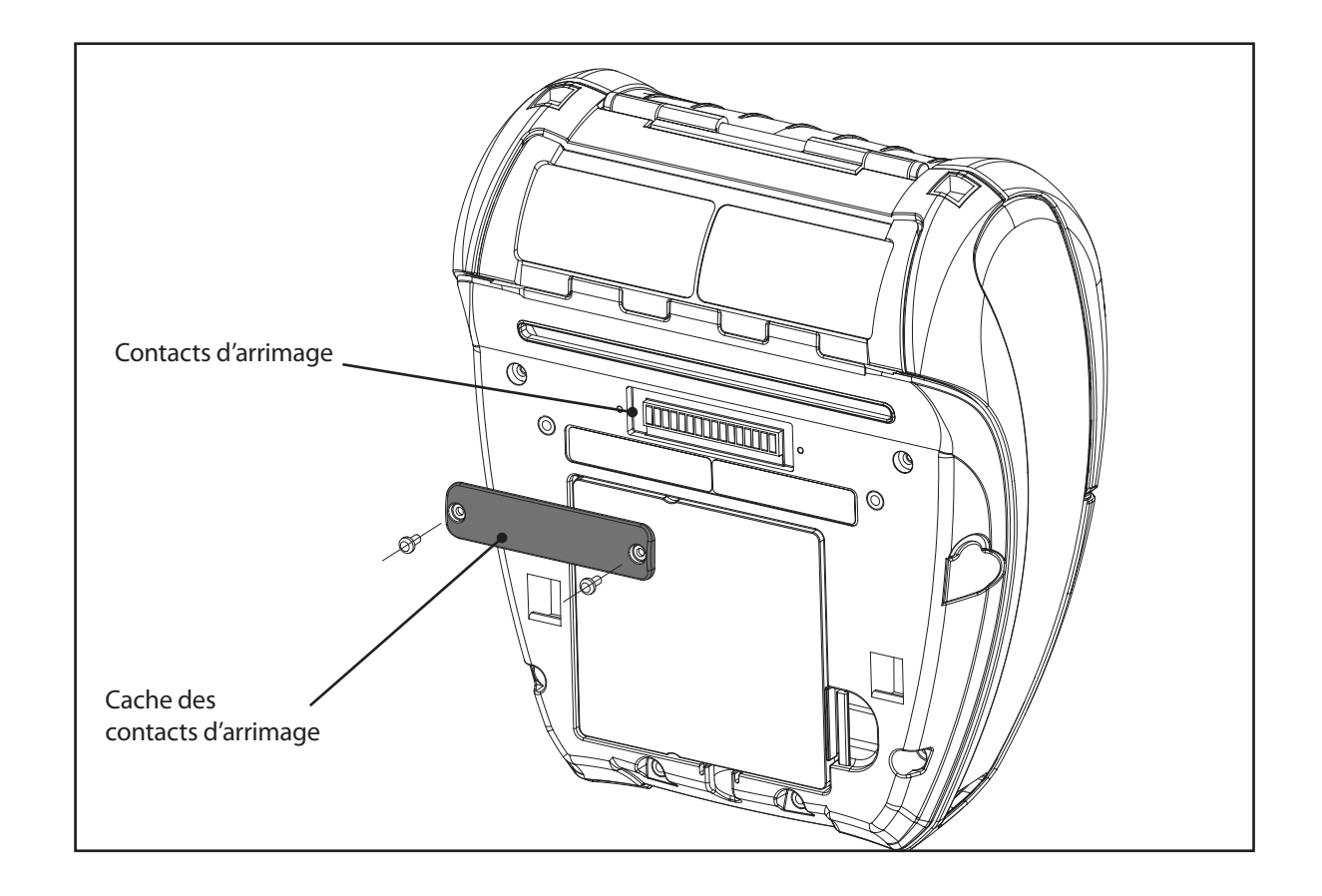

# P 9 P († () () emarrage nobiles rapide Séri P

## Chargement du papier (QLn320/220)

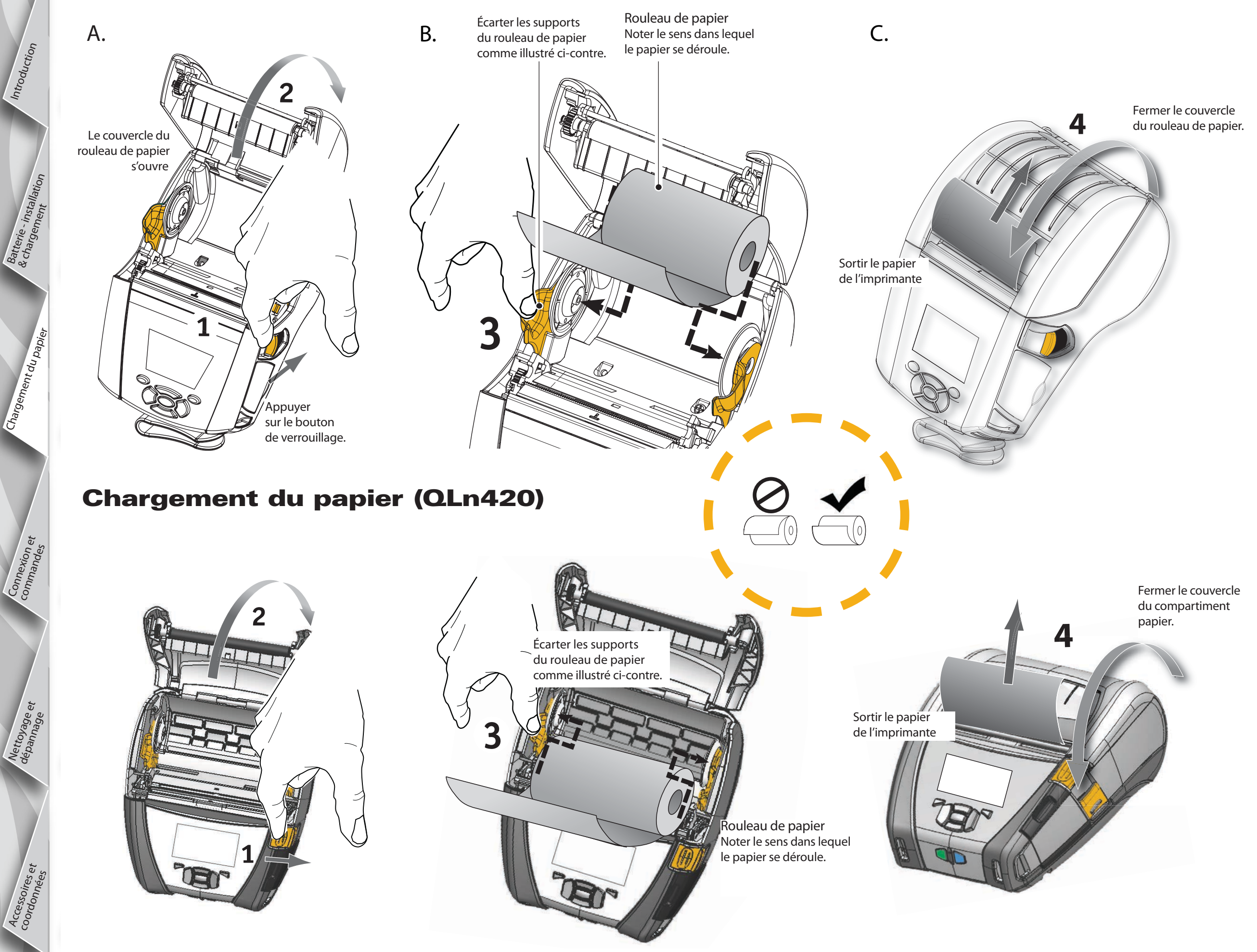

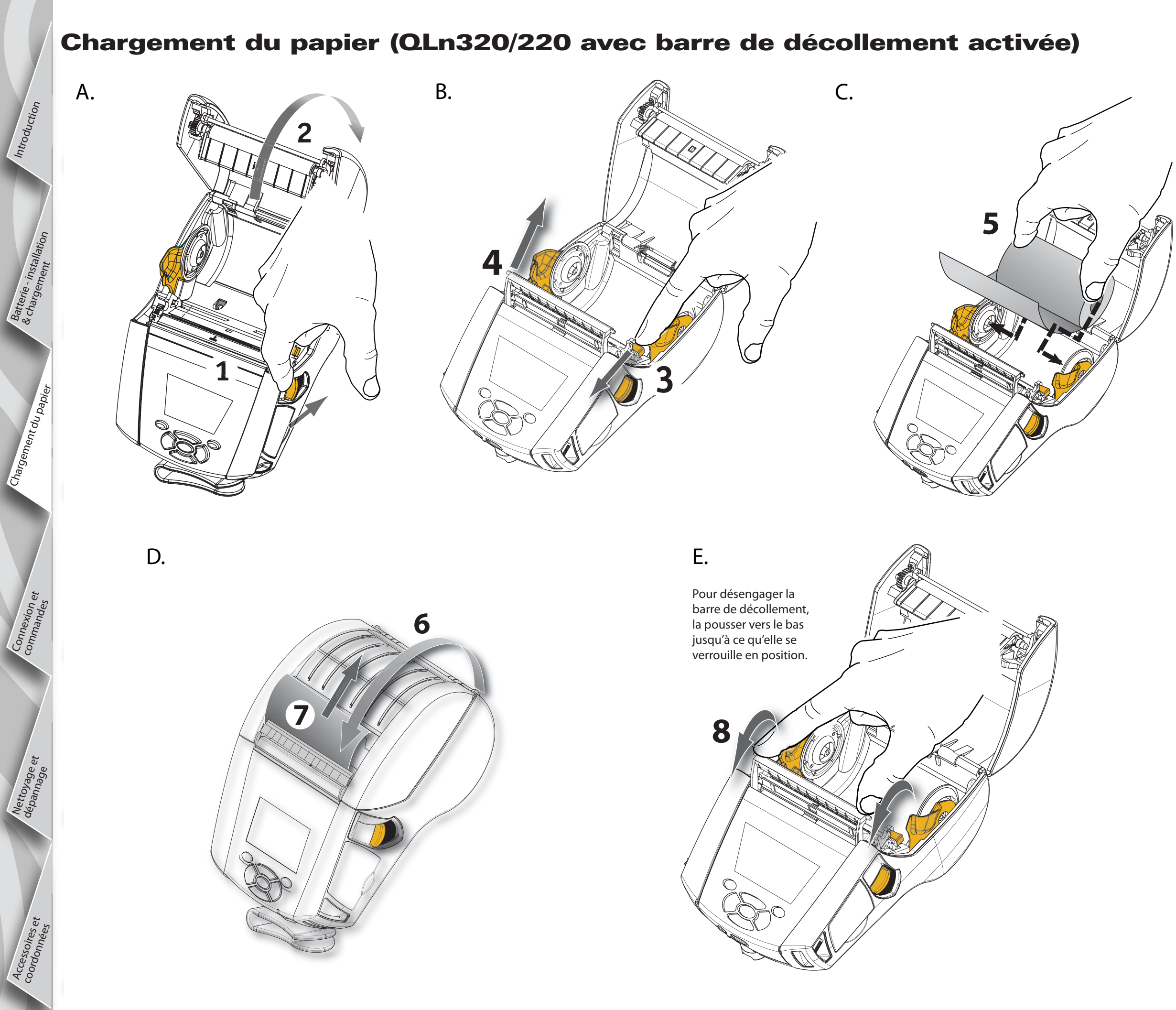

# P 0 0 **()** (†) (?) emarrage rapide nobiles Chargement du papier Séri P QLn

Introduction

Batte & cha

Connexion commandes

Nettoyage et dépannage et

Accessoires coordonnaa

### Chargement du papier (QLn420 avec barre de décollement activée)

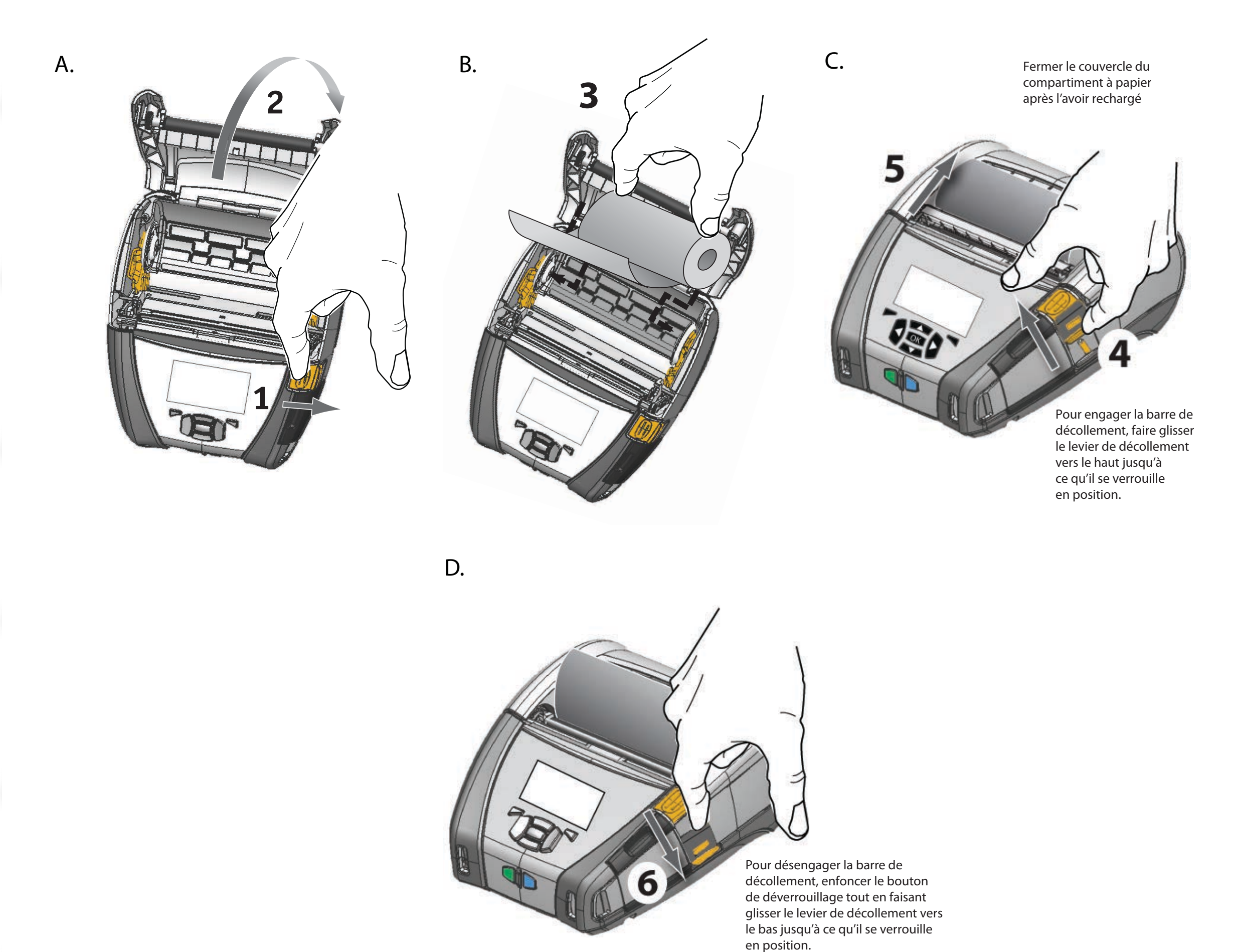

Batter & chai

Nettoyage et dépannage et

Accessoires e coordonnéae

## **Connexion de l'imprimante**

#### Connecter l'imprimante avec un câble

Vous pouvez connecter l'imprimante à un terminal ou à un PC par les protocoles RS232C ou USB. Les pilotes USB sont compris dans le pilote Zebra Designer qui se trouve sur le CD livré avec l'imprimante ou qui peut être téléchargé depuis le site Zebra www.zebra.com/software.

Communication par câble avec un terminal

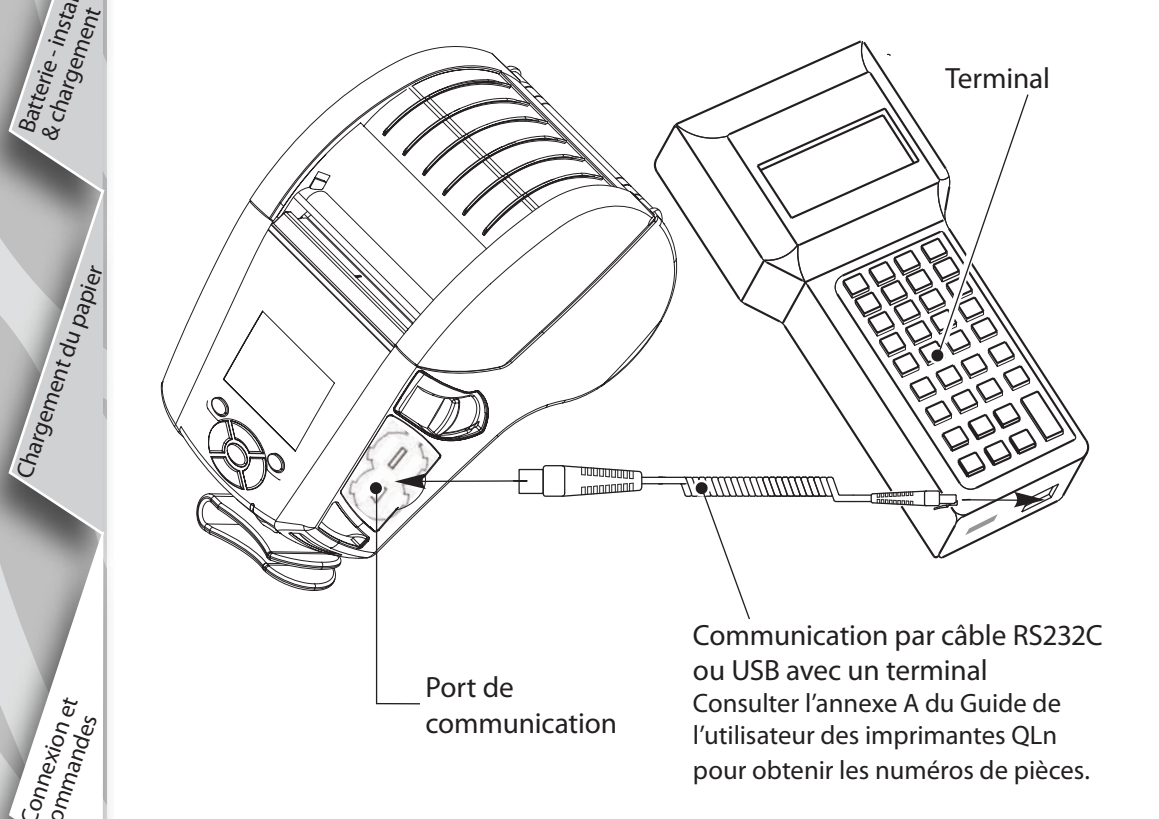

Communication par câble avec un ordinateur

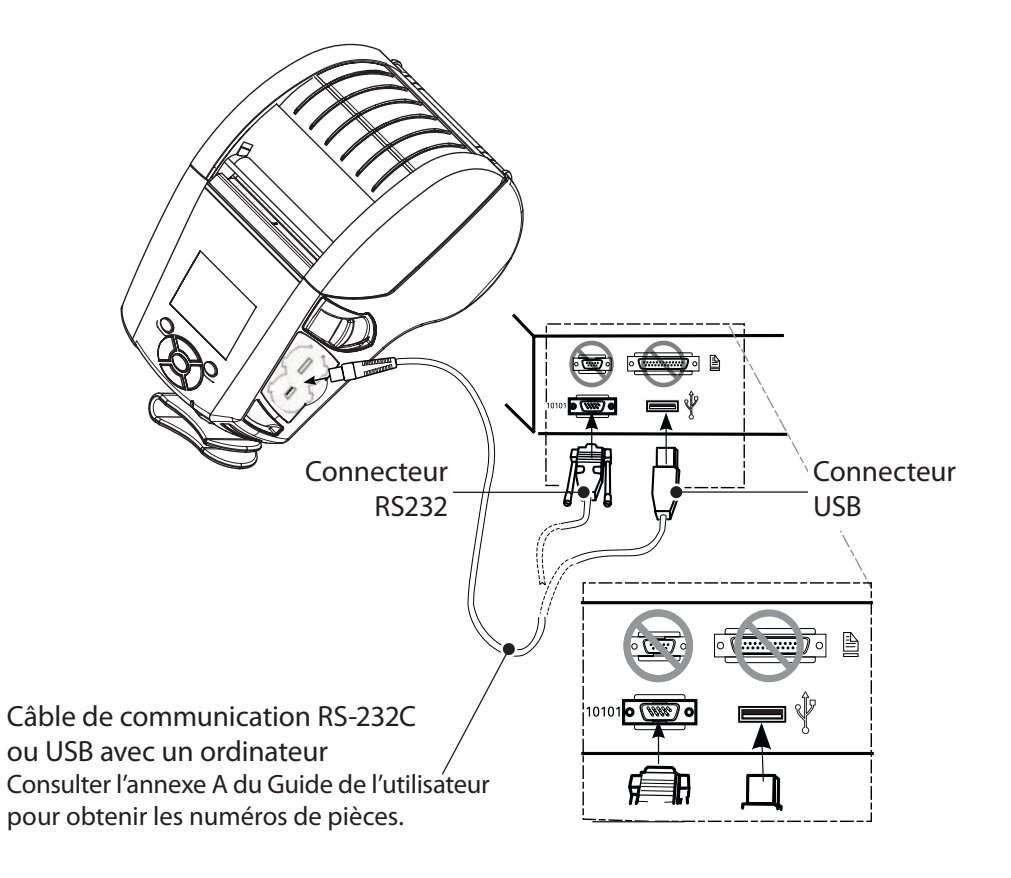

Pour réduire la tension exercée sur les câbles de communication, faire tourner le couvercle de blocage dans le sens des aiguilles d'une montre jusqu'à ce qu'il soit bloqué en position. Un seul câble peut être utilisé dans cette configuration.

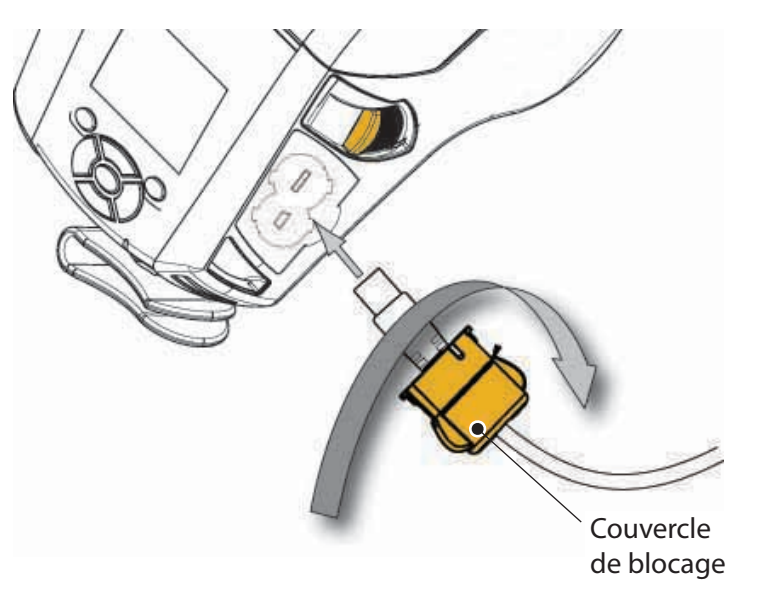

Nettoyage et dépannage et

Accessoires et coordonnées

### **Commandes de l'imprimante (QLn320/220)**

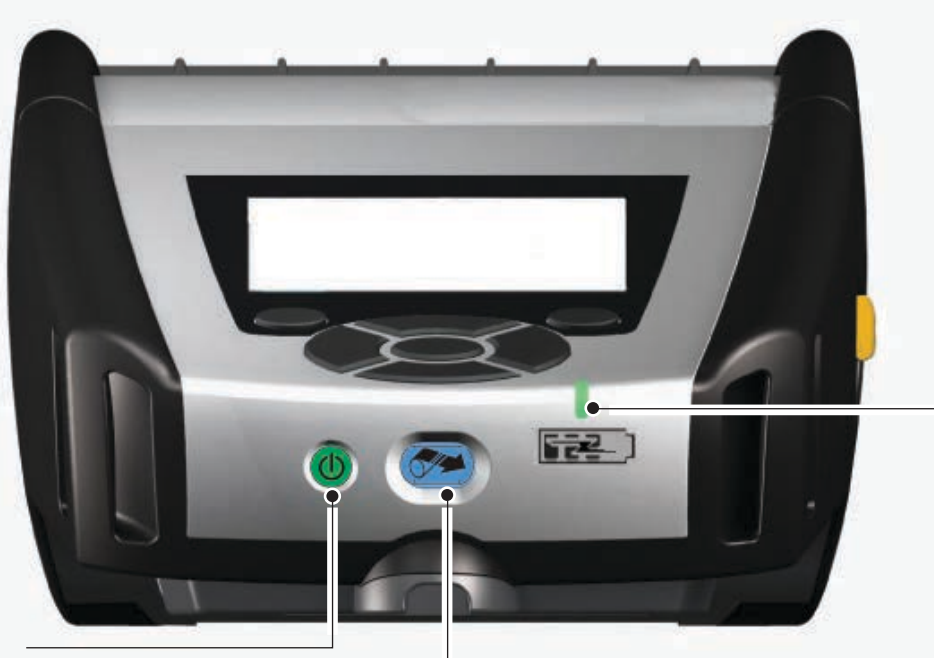

Témoin de charge Jaune continu : charge en cours Vert continu : charge complète Éteint : aucune alimentation c.c. Éteint et alimenté : défaut de charge

Bouton marche/arrêt Appuyer sur ce bouton pour mettre l'imprimante en marche. Il y aura un délai de démarrage de 10 secondes. Appuyer à nouveau pour l'éteindre.

Bouton d'avance du papier Appuyer pour faire avancer une étiquette vide ou une longueur de papier déterminée par le logiciel.

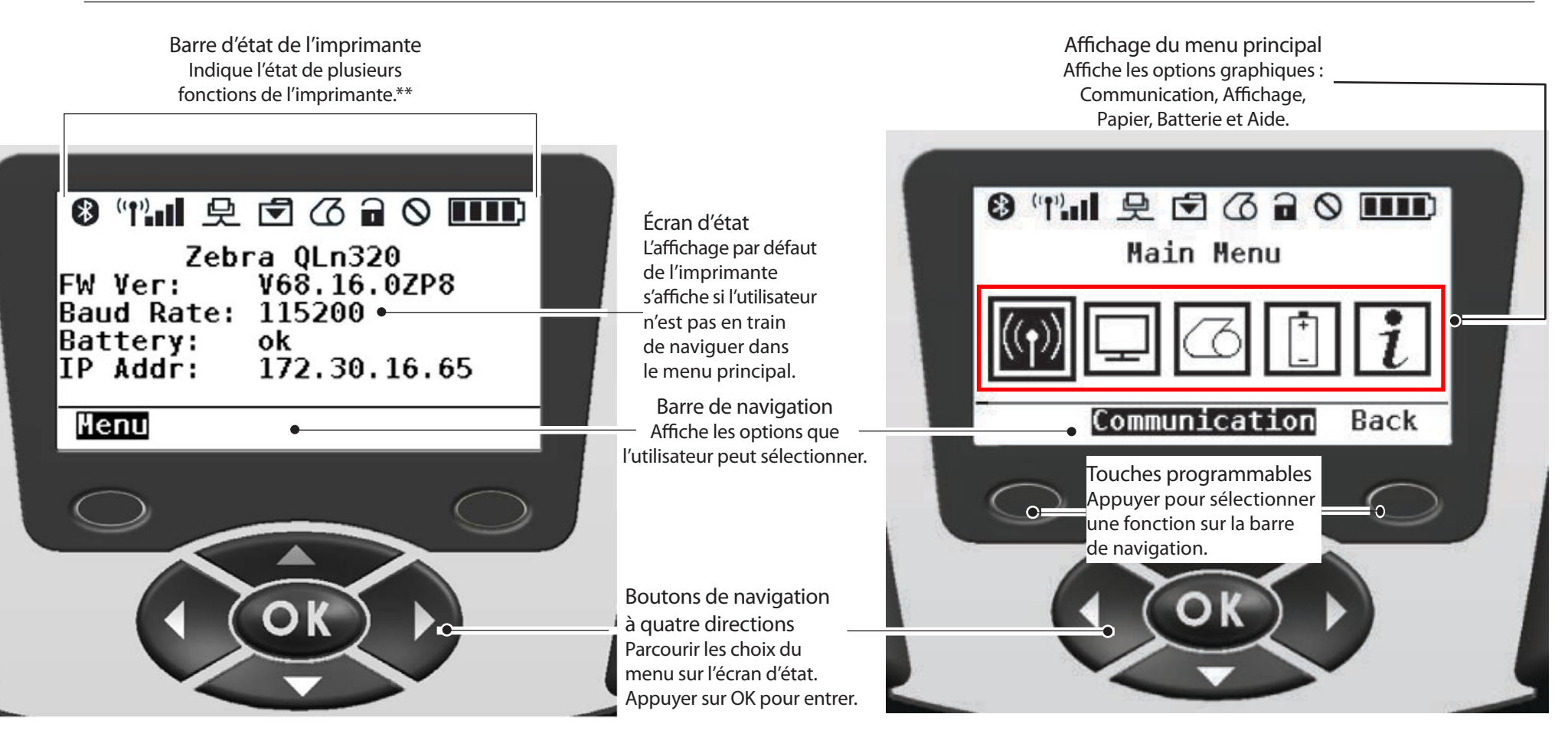

\*\* Seules les icônes qui s'appliquent à la configuration de l'imprimante s'affichent en même temps sur la barre d'état.

hent du papier

Nettoyage et dépannage et

Accessoires et coordonnées

#### **Commandes de l'imprimante (QLn420)**

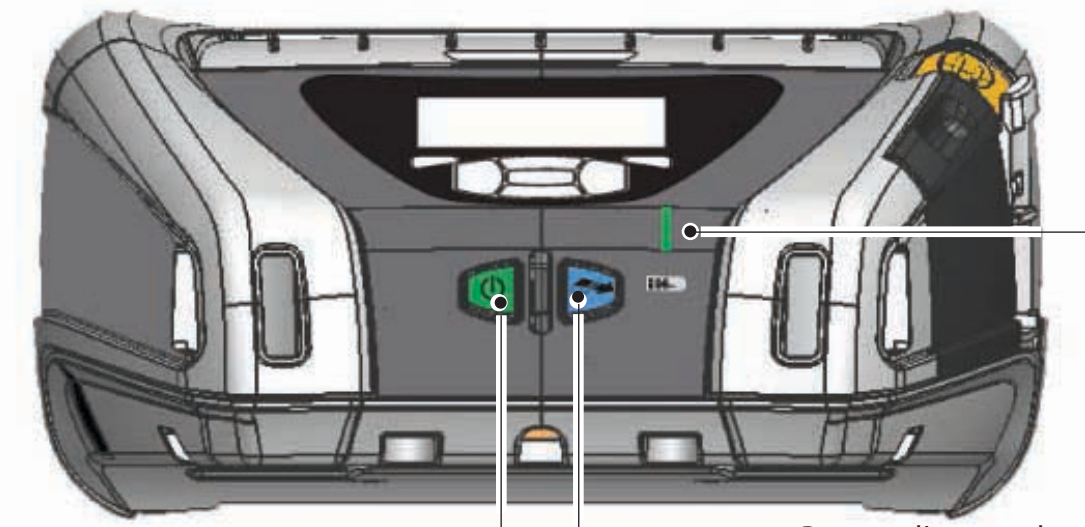

Jaune continu : charge en cours Vert continu : charge complète Éteint : aucune alimentation c.c. Éteint et alimenté : défaut de charge

Témoin de charge

Bouton marche/arrêt Appuyer sur ce bouton pour mettre l'imprimante en marche. Il y aura un délai de démarrage de 10 secondes. Appuyer à nouveau pour l'éteindre.

Bouton d'avance du papier Appuyer pour faire avancer une étiquette vide ou une longueur de papier déterminée par le logiciel.

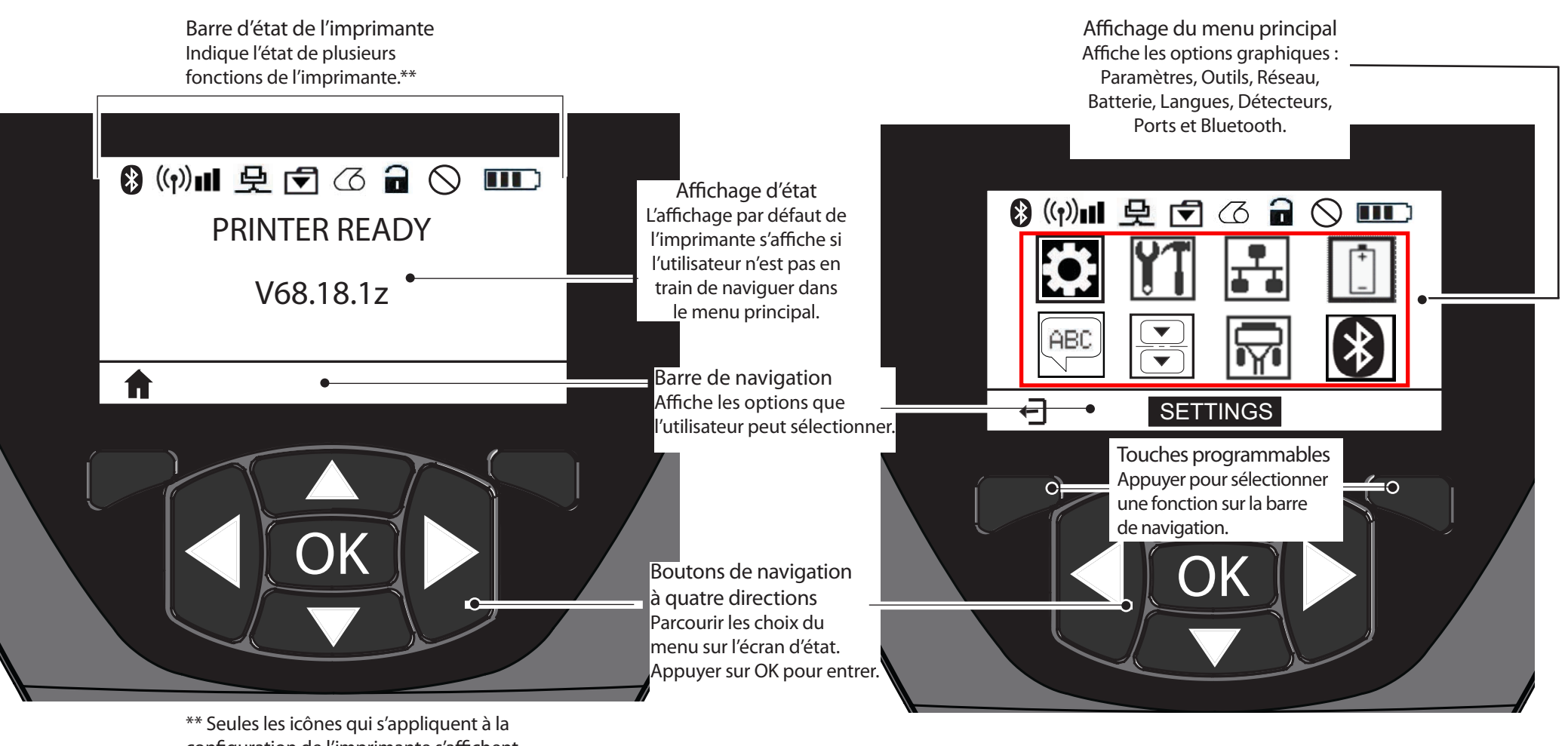

# Introduction 9 P **P** S emarra Batte & cha mobiles hent du papier Chargem 2 Ser 0 D P Connexion commanda

Nettoyage et dépannage et

Access coordo

## Nettoyage de l'imprimante

Attention • Pour éviter toute blessure et tout endommagement de l'imprimante, n'insérez jamais d'objets pointus ou aiguisés dans le mécanisme de l'imprimante.

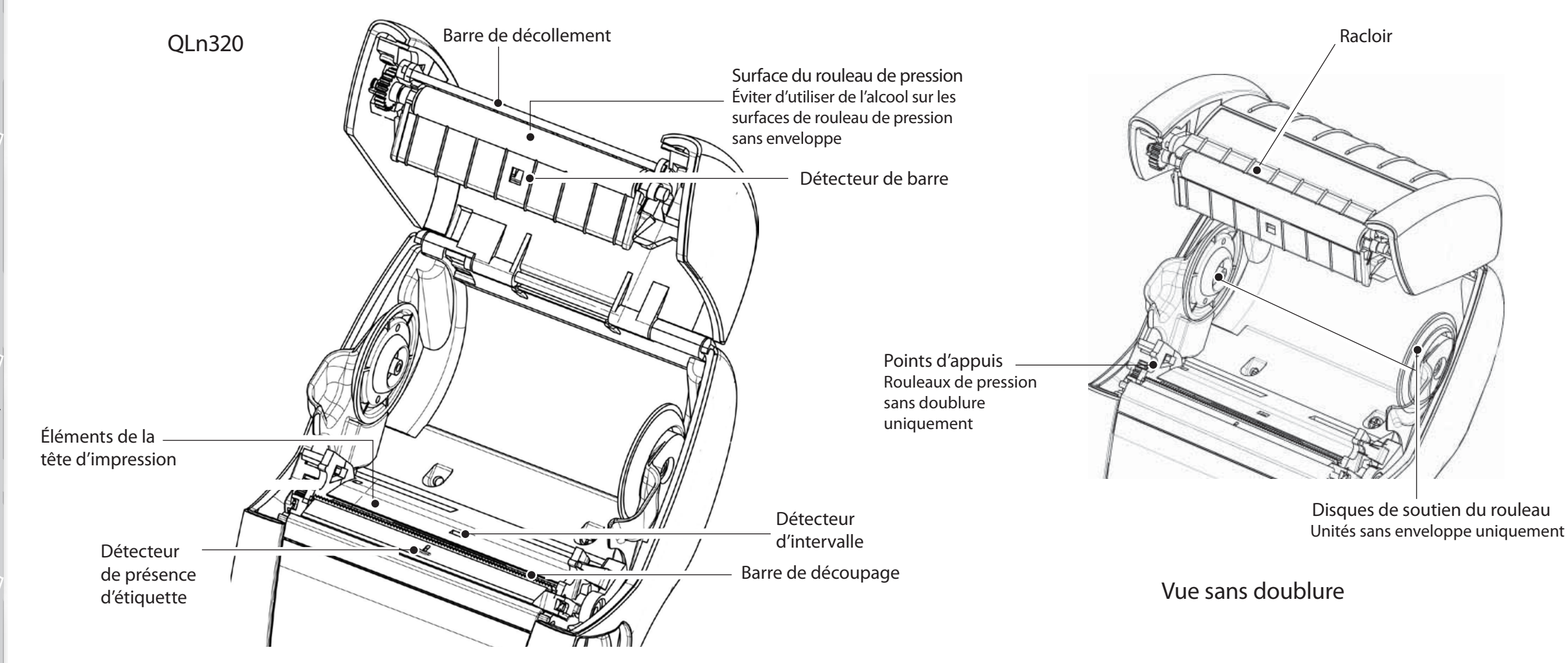

| Zone                                                                  | Méthode de nettoyage                                                                                                    | Fréquence                                                                                                    |  |
|-----------------------------------------------------------------------|----------------------------------------------------------------------------------------------------|----------------------------------------------------------------------------------------------------|--|
| Tête d'impression                                                     | Utiliser le crayon de nettoyage Zebra pour nettoyer<br>la tête sur toute sa longueur (les éléments<br>d'impression se trouvent sur la fine ligne grise<br>de la tête d'impression).                                               | Après l'impression de cinq rouleaux (ou plus<br>fréquemment, si nécessaire)<br>Si le papier n'est pas doublé, le nettoyage<br>est nécessaire après chaque rouleau. |  |
| Surface du rouleau de pression                                        | Faire tourner le rouleau pour le nettoyer complètement<br>avec le crayon ou de l'alcool isopropylique à 70 %.                                                                                                    | Après l'impression de cing rouleaux (ou plus                                                                                                    |  |
| Surface du rouleau<br>de pression sans<br>enveloppe                   | Unités avec rouleau de pression sans enveloppe : faire<br>tourner le rouleau de pression et nettoyer les points<br>d'appui uniquement. Éviter d'utiliser de l'alcool sur<br>les surfaces de rouleaux de pression sans enveloppe ! | fréquemment, si nécessaire) Si le papier n'est<br>pas doublé, le nettoyage doit être plus<br>fréquent, cà-d. après chaque rouleau.                                 |  |
| Barre de décollement                                                  | Nettoyer minutieusement avec le crayon de nettoyage.                                                                                                    | Selon les besoins                                                                                                    |  |
| Racloir (unités sans<br>enveloppe<br>uniquement)                      | Nettoyer minutieusement avec le crayon de nettoyage.                                                                                                    | Après l'impression de cinq rouleaux (ou plus<br>fréquemment, si nécessaire)                                                                                        |  |
| Barre de découpage                                                    | Nettoyer minutieusement avec le crayon de nettoyage.                                                                                                    |                                                                                                    |  |
| Extérieur                                                             | Nettoyer avec un chiffon humecté d'eau ou d'alcool isopropylique à 70 %.                                                                                                    | Selon les hesoins                                                                                                    |  |
| Intérieur                                                             | Brosser/souffler. S'assurer que les fenêtres du détecteur<br>de barre, du détecteur d'espacement et du détecteur<br>de présence d'étiquettes ne sont pas empoussiérées.                                                           |                                                                                                    |  |
| Intérieur des unités<br>avec rouleau de<br>pression sans<br>enveloppe | Nettoyer les surfaces internes des supports de<br>rouleaux et des disques de support de rouleaux<br>à l'aide du crayon de nettoyage fourni ou d'un<br>coton-tige imbibé d'alcool isopropylique à 70 %.                            | Après l'impression de cinq rouleaux (ou plus<br>fréquemment, si nécessaire)                                                                                        |  |

### Dépannage

Panneau de commande de l'afficheur

La partie supérieure de l'afficheur comporte plusieurs icônes qui indiquent l'état de différentes fonctions de l'imprimante. Vérifier l'état des témoins puis consulter le tableau de dépannage ci-dessous.

| lcône        | État                                            | Signification                                                    |
|--------------|-------------------------------------------------|------------------------------------------------------------------|
|              | Présent                                         | Liaison Bluetooth établie                                        |
|              | Absent                                          | Liaison Bluetooth inactive                                       |
|              | Clignotant                                      | En cours de connexion et de transmission d'étiquettes            |
|              | Antenne clignotante                             | En cours de recherche d'AP                                       |
|              | Antenne clignotante et<br>1 parenthèse continue | WLAN associé et authentification en cours                        |
| ( <b>t</b> ) | Antenne et 2 parenthèses continues              | WLAN associé et authentifié                                      |
|              | Antenne et 2 parenthèses clignotantes           | En cours de réception de données                                 |
|              | Absent                                          | Radio absente                                                    |
|              | 4 barres                                        | Charge >80 %                                                     |
|              | 3 barres                                        | Charge 60 %-80 %                                                 |
| نے وہ ا      | 2 barres                                        | Charge 40 %-60 %                                                 |
| <b></b>      | 1 barre                                         | Charge 20 %-40 %                                                 |
|              | 0 barre                                         | Batterie faible                                                  |
|              | 4 barres clignotantes avec éclair               | En cours de charge à >80 %                                       |
|              | 3 barres clignotantes avec éclair               | En cours de charge à 60-80 %                                     |
|              | 2 barres clignotantes avec éclair               | En cours de charge à 40-60 %                                     |
|              | 1 barre clignotante avec éclair                 | En cours de charge à 20-40 %                                     |
|              | 0 barre clignotante avec éclair                 | En cours de charge à <20 %                                       |
|              | Clignotant                                      | Couvercle du rouleau de papier ouvert                            |
|              | Clignotant                                      | Chargement des données de l'imprimante                           |
| 殳            | Continu                                         | Connecté sans réception de données d'étiquettes                  |
|              | Absent                                          | Pas de connexion Ethernet                                        |
| F            | Clignotant                                      | Traitement de données en cours                                   |
|              | Fixe                                            | Aucun traitement de données en cours                             |
|              | Clignotant                                      | Plus de papier                                                   |
|              | Fixe                                            | Papier présent                                                   |
|              | Clignotant                                      | Erreurs détectées (sauf Plus de papier et Verrou de tête ouvert) |
|              | Absent                                          | Aucune erreur détectée                                           |
|              | 4 barres                                        | Puissance du signal 802.11 > 75 %                                |
|              | 3 barres                                        | Puissance du signal 802.11 = 75 %</td                            |
|              | 2 barres                                        | Puissance du signal 802.11 = 50 % mais 25 %                      |
|              | 1 barre                                         | Puissance du signal 802.11 = 25 %</td                            |
|              | 0 barre                                         | Aucun signal                                                     |

ent du papie

Connexion commanda

Nettoyage et dépannage et

Access

# Accessoires

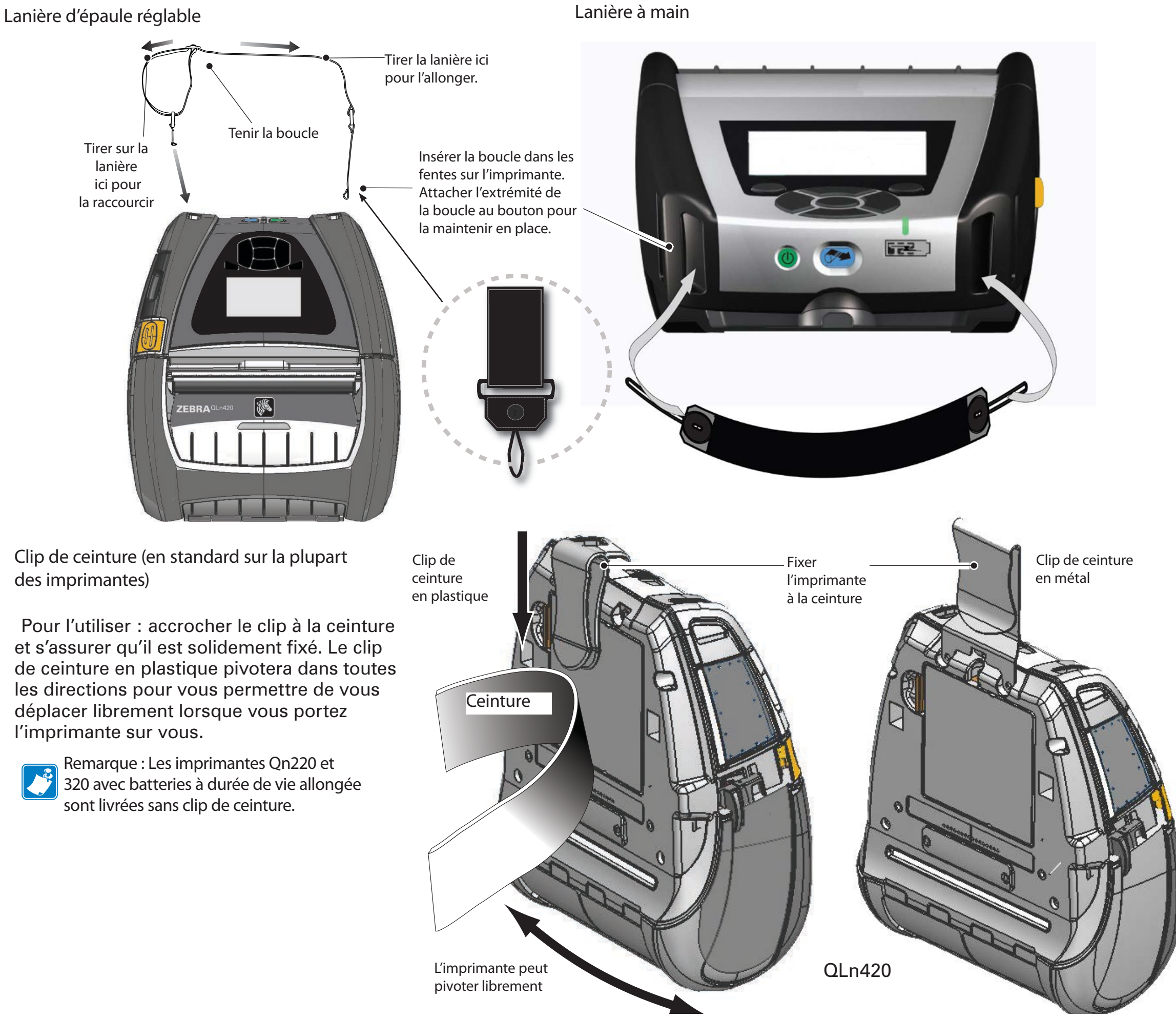

Batte & cha

ent du papi<sub>é</sub>

Chai

Nettoyage et dépannage et

Accessoires et coordonnées

Batte & cha

lent du papi<sub>t</sub>

Nettoyage et dépannaria

Accessoires et coordonnées

# **Accessoires (suite)**

Étui de protection souple

Toutes les imprimantes QLn disposent d'un étui facultatif qui vous permet également de porter l'imprimante à la ceinture. (L'étui QLn420 est illustré ci-contre)

Remarque : l'étui de protection souple des imprimantes QLn220 et 320 n'est pas compatible avec les imprimantes équipées d'une batterie à durée de vie prolongée.

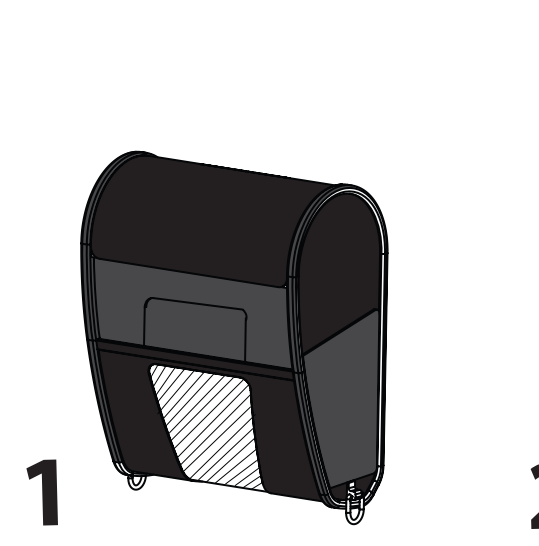

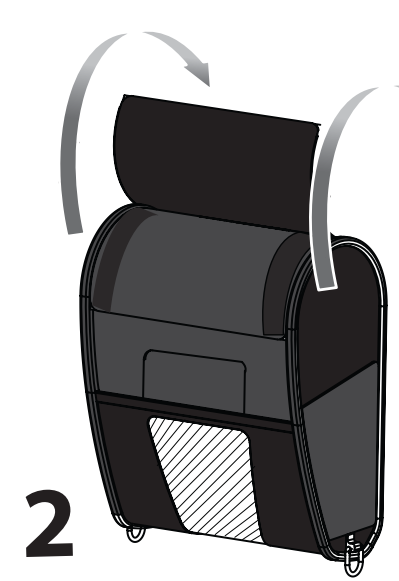

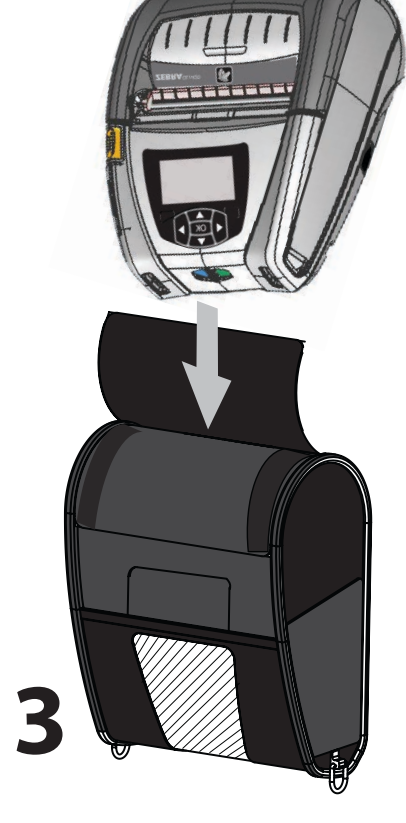

Pivoter la moitié supérieure de l'Exo-squelette en position ouverte.

Boîtier de protection rigide

L'imprimante QLn420 dispose d'un boîtier facultatif qui vous permet également de porter l'imprimante à la ceinture grâce à un clip en métal. Le clip de ceinture est monté sur le boîtier et l'imprimante à l'aide de deux vis. Si le clip de ceinture n'est pas utilisé, deux vis plus courtes permettent de maintenir l'imprimante dans le boîtier.

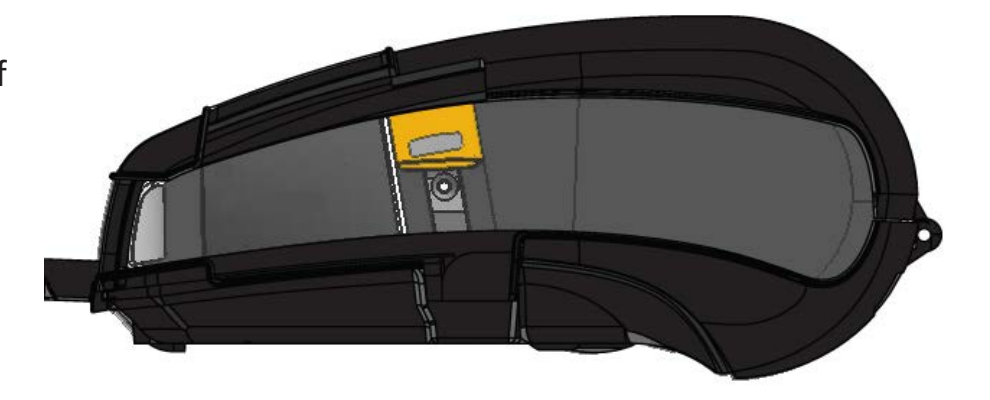

Insérer l'imprimante QLn420 dans la moitié inférieure de l'Exo-squelette. Fermer la moitié supérieure en veillant à ce qu'elle soit correctement enclenchée.

<sup>8</sup>att

ent du papie

Accessoires et coordonnées

#### **Assistance produit**

Pour l'assistance technique et les dernières versions des documentations utilisateurs, veuillez vous rendre sur le site de Zebra Technologies à l'adresse : www.zebra.com

Consulter l'annexe D du guide de l'utilisateur des imprimantes QLn320 pour obtenir des informations supplémentaires sur nos coordonnées.

CONTINENT AMÉRICAIN :

Zebra Technologies Corporation 475 Half Day Road, Suite 500 Lincolnshire, IL 60069, États-Unis Téléphone : +1.847.634.6700 ou +1.866.230.9494 Fax: +1.847.913.8766

EUROPE, AFRIQUE, MOYEN-ORIENT ET INDE :

Zebra Technologies Europe Limited Dukes Meadow, Millboard Road Bourne End Buckinghamshire, SL8 5XF, Royaume-Uni Téléphone : +44.1628.556000 Fax: +44.1628.556001

RÉGION ASIE-PACIFIQUE :

Zebra Technologies Asia Pacific Pte. Ltd. 120 Robinson Road #06-01 Parakou Building Singapour 068913 Téléphone : +65-6858 0722 Fax: +65-6885 0838

Consulter <u>www.zebra.com/contact</u> pour obtenir des coordonnées complètes.

| <b>ZEBRA</b><br>TECHNOLOGIES |
|------------------------------|

Zebra Technologies Corporation 475 Half Day Road, Suite 500 Lincolnshire, IL 60069, États-Unis Téléphone : +1.847.634.6700 ou +1.800.423.0442 Fax: +1.847.913.8766